**GRYOnline.pl** 

T

PORADNIKI DO NAJLEPSZYCH GIER

0226

## **UFO: Kolejne Starcie** PORADNIK DO GRY

### Nieoficjalny poradnik GRY-OnLine do gry

# UF0 Aftermath

autor: Borys "Shuck" Zajączkowski

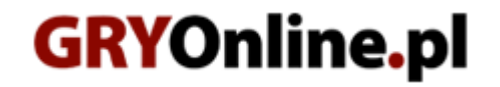

Copyright © wydawnictwo GRY-OnLine S.A. Wszelkie prawa zastrzeżone. www.gry-online.pl

Prawa do użytych w tej publikacji tytułów, nazw własnych, zdjęć, znaków towarowych i handlowych, itp. należą do ich prawowitych właścicieli.

### SPIS TREŚCI

| Ekran strategiczny<br>Żołnierze i ich uzbrojenie<br>Walka. Uwagi ogólne<br>Badania naukowe i rozwój<br>Bieg fabuły. Zdobywanie artefaktów. Chwytanie obcych żywcem | poczęcie gry. Samouczek                                  | 4  |
|----------------------------------------------------------------------------------------------------|----------------------------------------------------------|----|
| Żołnierze i ich uzbrojenie<br>Walka. Uwagi ogólne<br>Badania naukowe i rozwój<br>Bieg fabuły. Zdobywanie artefaktów. Chwytanie obcych żywcem                       | an strategiczny                                          | 11 |
| Walka. Uwagi ogólne<br>Badania naukowe i rozwój<br>Bieg fabuły. Zdobywanie artefaktów. Chwytanie obcych żywcem                                                     | ierze i ich uzbrojenie                                   | 12 |
| Badania naukowe i rozwój<br>Bieg fabuły. Zdobywanie artefaktów. Chwytanie obcych żywcem                                                                            | ka. Uwagi ogólne                                         | 12 |
| Bieg fabuły. Zdobywanie artefaktów. Chwytanie obcych żywcem.                                                                                                    | ania naukowe i rozwój                                    | 13 |
|                                                                                                    | j fabuły. Zdobywanie artefaktów. Chwytanie obcych żywcem | 13 |
| Walka z wrogiem w terenie                                                                                                    | ka z wrogiem w terenie                                   | 14 |
| Walka z wrogiem w mieście                                                                                                    | ka z wrogiem w mieście                                   | 15 |
| Walka z wrogiem w bazach                                                                                                    | ka z wrogiem w bazach                                    | 17 |
| Zmagania z Biomasą                                                                                                    | igania z Biomasą                                         | 18 |
| Broń ręczna                                                                                                    | ń ręczna                                                 | 19 |
| Karabiny                                                                                                    | abiny                                                    | 21 |
| Broń ciężka                                                                                                    | ń ciężka                                                 | 24 |
| Pancerze                                                                                                    | cerze                                                    | 27 |
| Inne przedmioty                                                                                                    | e przedmioty                                             | 29 |
| Gatunki transgenantów.                                                                                                    | unki transgenantów.                                      | 30 |
| Badania naukowe i rozwojowe                                                                                                    | ania naukowe i rozwojowe                                 | 31 |

Copyright © wydawnictwo GRY-OnLine S.A. Wszelkie prawa zastrzeżone. Nieautoryzowane rozpowszechnianie całości lub fragmentu niniejszej publikacji w jakiejkolwiek postaci jest zabronione bez pisemnego zezwolenia GRY-OnLine S.A. Ilustracja na okładce - wykorzystana za zgodą © Shutterstock Images LLC. Wszelkie prawa zastrzeżone. Zgoda na wykorzystanie wizerunku podpisana z Shutterstock, Inc.

Dodatkowe informacje na temat opisywanej w tej publikacji gry znajdziecie na stronach serwisu GRY-OnLine. www.gry-online.pl UFO: Aftermath – Poradnik GRY-OnLine

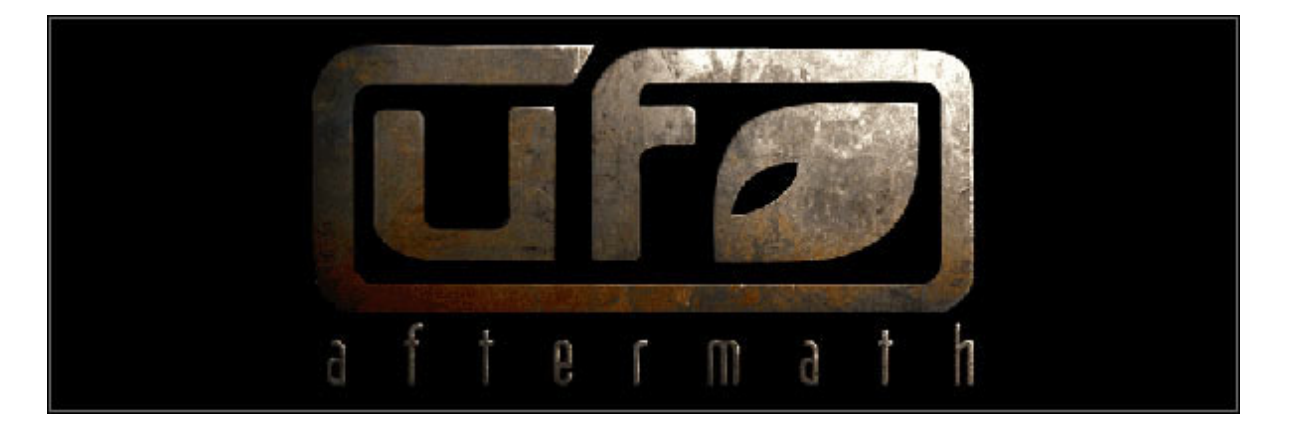

#### Rozpoczęcie gry. Samouczek.

Na samym początku zostaniesz zapytany, czy chcesz skorzystać z samouczka. Gorąco Cię do tego zachęcam, gdyż nawet jeśli skądś masz już jakieś pojęcie o sterowaniu grą, zyskasz sposobność do zdobycia cennych punktów doświadczenia niemalże za darmo.

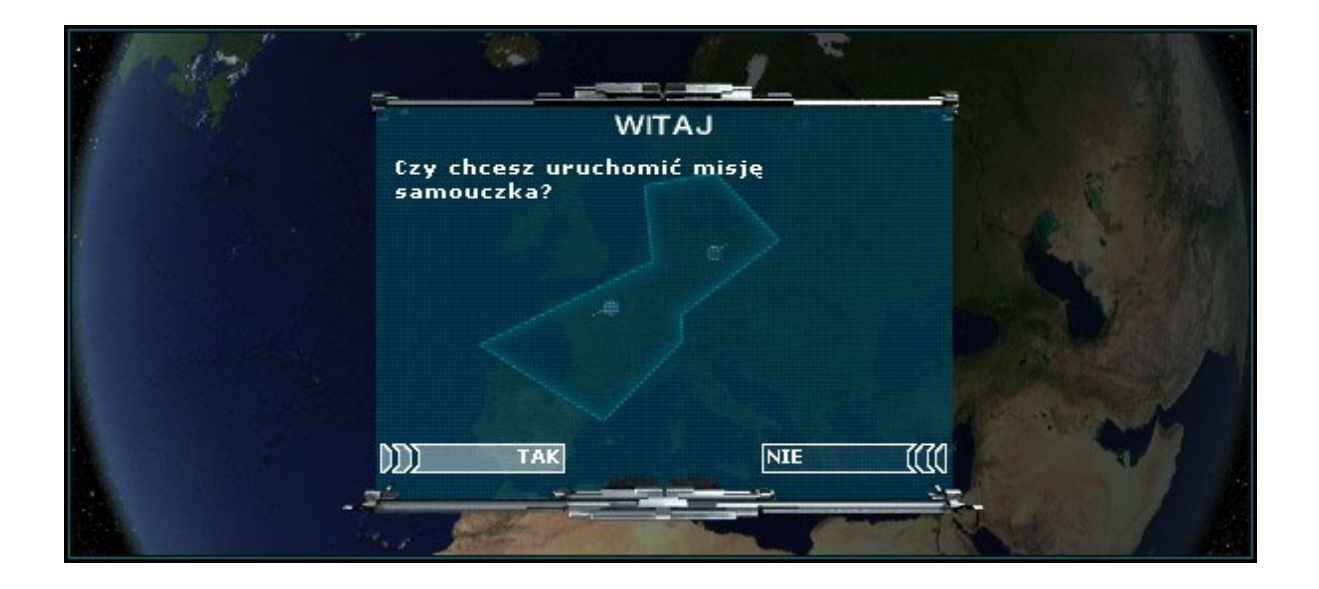

Postaraj się dokładnie wypełniać wszystkie polecenia, które będziesz otrzymywać. Przede wszystkim jednak radzę odwiedzić Ci ekran opcji komunikatów (górny prawy róg, czwarta ikona od prawej strony). Domyślne ustawienia są cokolwiek idiotyczne i irytujące, gdyż powodują zatrzymanie upływu czasu z byle powodu. Na załączonym screenshocie widnieją ustawienia, które uważam za sensowne w większości sytuacji. Reakcja na brak rozkazów to przede wszystkim zatrzymanie gry, ilekroć którykolwiek z żołnierzy kończy spacer. O niemożności zaatakowania celu lub wykonania rozkazu żołnierze i tak nie omieszkają powiadomić słownym narzekaniem. Zatrzymanie zaś czasu na atak na jednostkę (obojętne czy skuteczny czy nie) powoduje irytujące przestoje, gdy i tak atakowany ucieka za róg. W części strategicznej polecam pozostawienie komunikatów na wszystkie zdarzenia, gdyż nie są one denerwujące, a warto wiedzieć o wszystkim, co się dzieje.

| CZĘŚĆ STRATEGICZNA                                                              | INNE                                                                                                    |                   |
|---------------------------------------------------------------------------------|----------------------------------------------------------------------------------------------------|-------------------|
| 🤴 🚆 🗐<br>🏽 🖃 🦷 wróg zauważony<br>🗌 🖃 🖃 jednostka zabita<br>🛏 🖃 Jednostka zabita | Image: State of the state of the state o | INFORMACJE BOJOWE |
| e0 11 14 4                                                                      |                                                                                                    | OK ANULUJ         |

Udaj się na drugi koniec ulicy. Tam dostrzeżesz zbliżającego się zwisogza. Jest nieuzbrojony. Odczekaj, aż podleci dość blisko, byś był w stanie oddać do niego w miarę celny strzał.

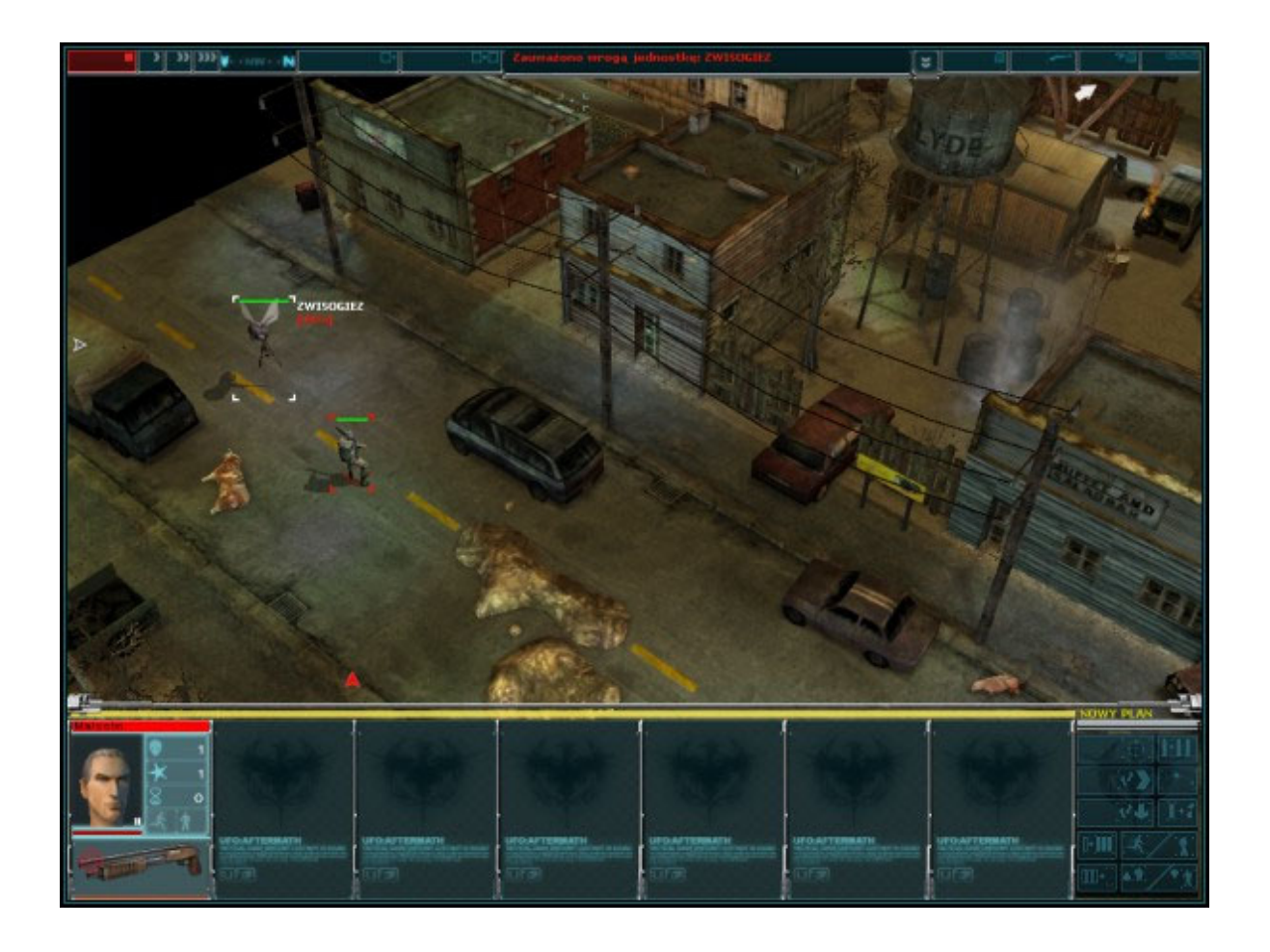

Następnie podejdź za budynek do rannego żołnierza. Otwórz ekran ekwipunku (prawy klawisz myszy na dolnym panelu) i wymień mu strzelbę na apteczkę. Zatwierdź wybór ("gotowe") i włącz upływ czasu, by Twój podkomendny dokonał zamiany. Prawym klawiszem kliknij kilka razy na leżącym, by go wyleczyć. Nie zapomnij na koniec wymienić Malcolmowi apteczki z powrotem na strzelbę.

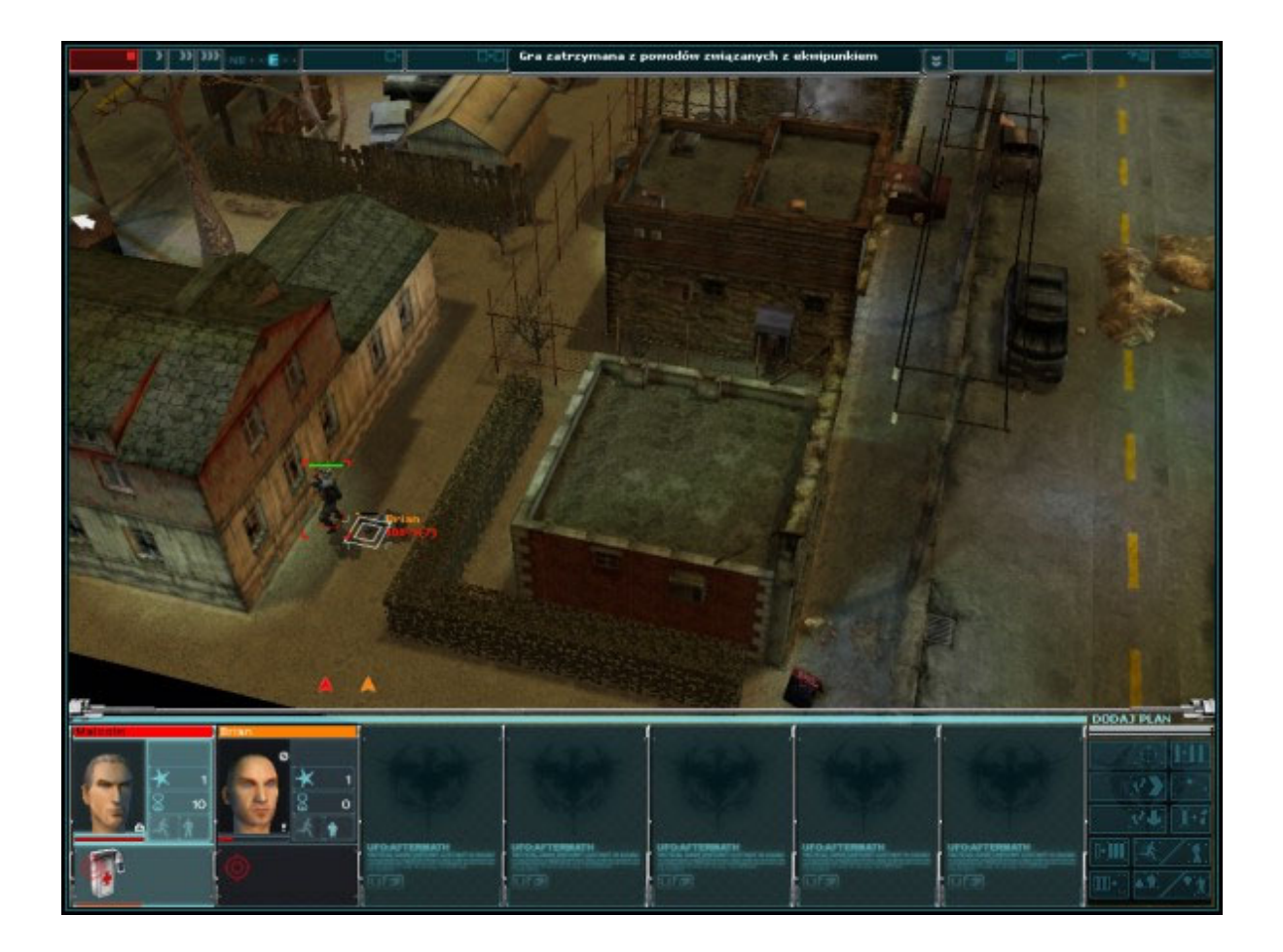

Obu żołnierzom każ podejść za róg domu, skąd zauważą kolejnego wroga - obucha. Ten już jest uzbrojony, lecz szybki atak z bliska pozwoli go pokonać bez odniesienia ran.

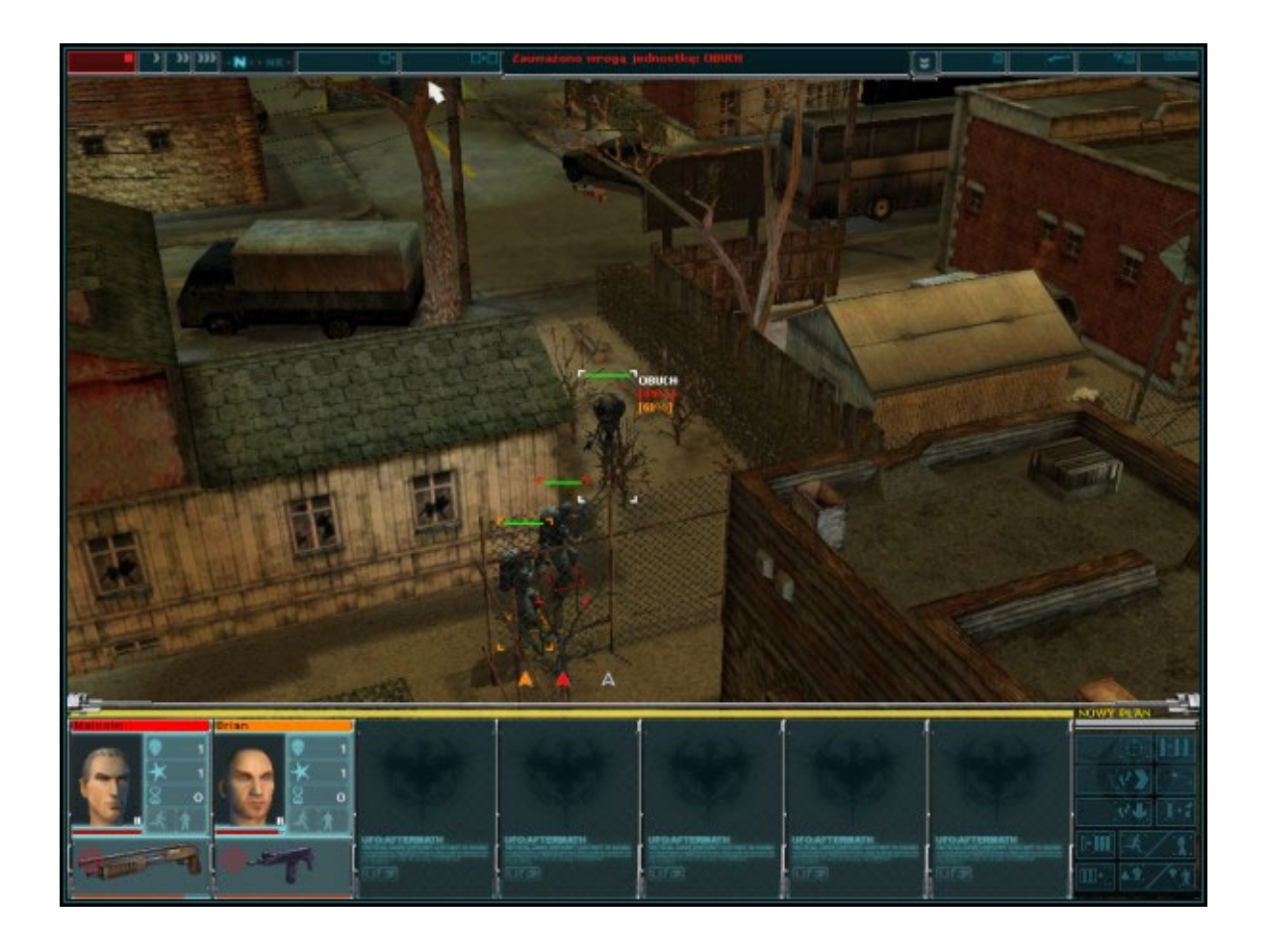